## Setting up email on Android

Please note that Android devices vary and you may be using 3<sup>rd</sup> party software. These settings should apply to most apps.

- 1. Tap **Settings** > **Accounts** > **Add account** > **Email**. This application might be named **Mail** on some versions of Android.
- 2. Enter your full email address, with @chinooksd.ca on the end (for example mmouse28@chinooksd.ca) and your password, and then tap **Next**. This is your new Chinook portal username the one with the numbers at the end.
- 3. Select **Exchange**.
- 4. If prompted, accept the defaults on the **Exchange server settings** page, and tap **Next**. If your device can't connect, enter the following account information, and then select **Next**.
  - Domain\Username Type your full email address in this box, for example, mmouse28@chinooksd.ca. If Domain and Username are separate text boxes in your version of Android, leave the Domain box empty, and type your full email address in the Username box.
  - **Password** Use the password that you use to access your account.
  - Exchange Server Type outlook.office365.com.
  - Select **OK** to continue.
- As soon as the device verifies the server settings, the Account Options page opens. Select the options for how you want to receive your mail, and then tap Next. (You may need to scroll down to see Next.)
- 6. If you see **Activate device administrator?** page, select **Activate**.
- 7. Give the account a name, and then tap **Done**.